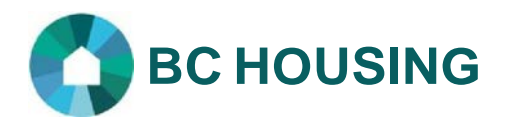

## e-Recruit Online System FAQs

BCHousing thanks all applicants for their interest. If you are experiencing issues with our system, please read below for answers to frequently asked questions (FAQs).

**Please Note:** We are unable to accept applications other than through our online system:

https://www.bchousing.org/careers/current-opportunities.

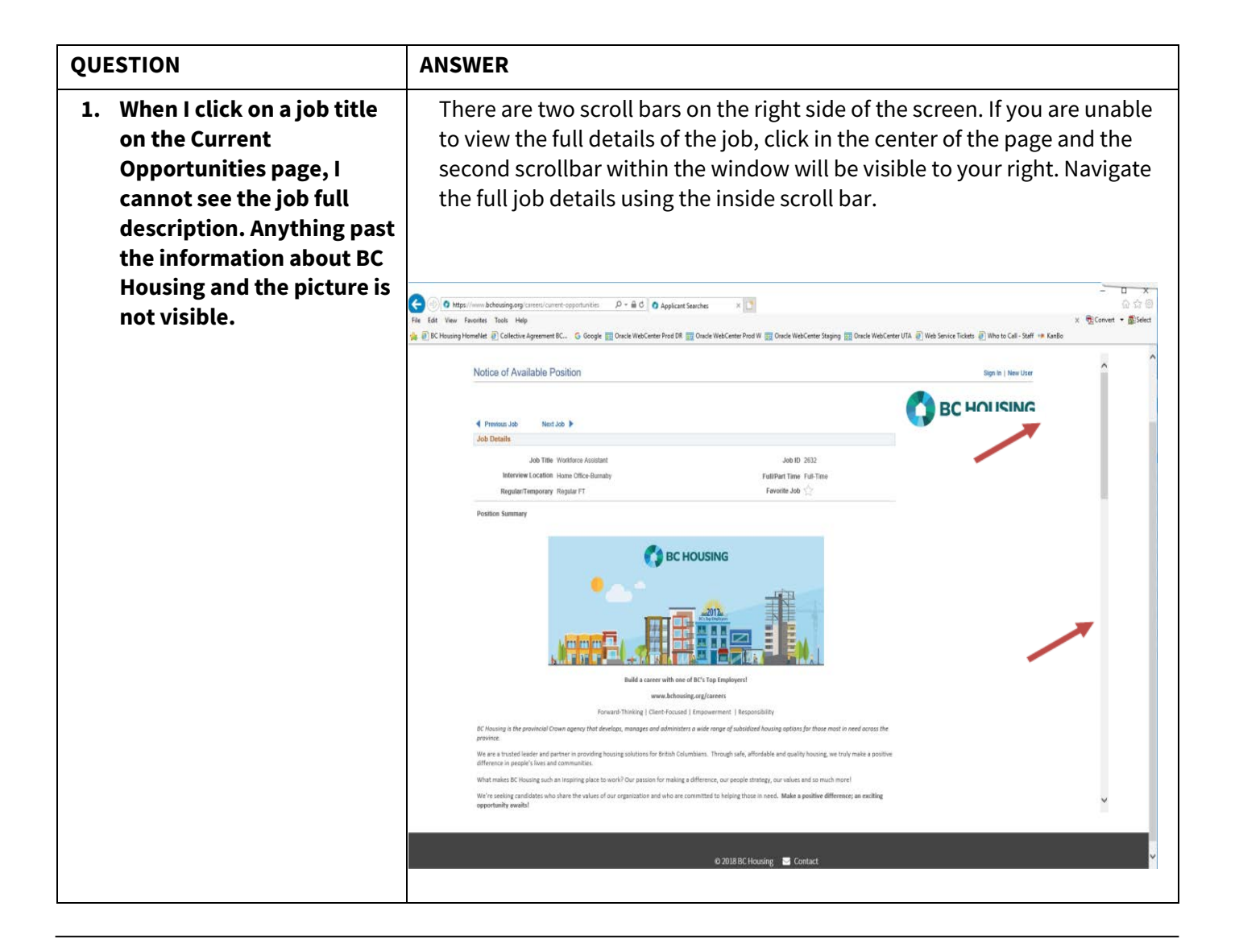

|  | <b>BC HOUSING</b> |
|--|-------------------|
|--|-------------------|

| 2. When<br>passw<br>not al<br>passw | I try to create a<br>vord to sign in, it will<br>low me to enter a<br>vord | If you are getting extra characters when you enter your password, this is a security feature to ensure privacy. Please sign in as normal and continue your application. |
|-------------------------------------|----------------------------------------------------------------------------|----------------------------------------------------------------------------------------------------|
|                                     |                                                                            | Sign In                                                                                                    |
|                                     |                                                                            | You must sign in to continue.                                                                                                    |
|                                     |                                                                            | *User Name example Forgot User Name                                                                                                    |
|                                     |                                                                            | *Password Forgot Password                                                                                                    |
|                                     |                                                                            | Don't have a User Name or Password? Register Now                                                                                                    |
|                                     |                                                                            | * Required Information                                                                                                    |
| 3. I click                          | on the 'review iob                                                         | This may be related to your security settings.                                                                                                    |
| descr                               | iption link' but                                                           | Please close your web browser.                                                                                                    |
| nothi                               | ng happens.                                                                | • Come back to the desired job opening and job description.                                                                                                    |
|                                     |                                                                            | When there is a pop up asking you if you wish to view only secure items,                                                                                                |
|                                     |                                                                            | click'no.'                                                                                                    |
| 4. I don'                           | t see a closing date.                                                      | You can apply at any time as long as the job is still posted on the                                                                                                    |
| When                                | should I submit my                                                         | Current <u>Opportunities</u> page. We recommend that you apply for a job                                                                                                |
| applie                              | cation?                                                                    | opening as soon as you see it posted.                                                                                                    |
|                                     |                                                                            | Often, the job will remain posted until the position has been filled.                                                                                                   |
| 5. Can l                            | mail. email or fax                                                         | Unfortunately, we cannot accept resumes/cover letters by any other                                                                                                    |
| mv ar                               | oplication?                                                                | form than online through the portal on the Current Opportunities page.                                                                                                  |
|                                     |                                                                            | This helps to ensure privacy, as well as timeliness for applicants.                                                                                                    |
|                                     |                                                                            | If you see a job you wish to apply for, you will need to set up a profile by                                                                                            |
|                                     |                                                                            | selecting the position you wish to apply for, clicking the 'Apply' button                                                                                               |
|                                     |                                                                            | and then clicking the 'Register Now' button.                                                                                                    |
| 6. Iaml                             | egally able to work                                                        | Yes. The system will accept applications with a home address outside of                                                                                                 |
| in Car                              | nada but do not                                                            | Canada. As longasyou are legally entitled to work in Canada, you may                                                                                                    |
| curre                               | ntly reside in                                                             | apply.                                                                                                    |
| Canad                               | da. Can I still apply                                                      |                                                                                                    |
| for a j                             | posted position?                                                           |                                                                                                    |

BC HOUSING

| 7. | When I click the 'Register | Sometimes this occurs when your pop-up blocker is enabled. You will need  |
|----|----------------------------|---------------------------------------------------------------------------|
|    | Now' link nothing          | to disable your pop-up blocker in order to use e-Recruit.                 |
|    | happens. What's wrong?     |                                                                           |
|    |                            | Please click the following link for instructions on how to disable pop-   |
|    |                            | up blockers for various operation systems                                 |
|    |                            | (http:LLwww.geeksguad.comLdo-it -1ourself Ltech-tips Ldisable-pop-up-     |
|    |                            | blocker.aspx ).                                                           |
| 8. | When I try to register I   | This normally means that there is already an existing account with the    |
|    | get a message saying       | user name you have selected. Please select another user name and          |
|    | that the user name         | make sure to document your user name and password for your records        |
|    | already exists. What       | and future reference.                                                     |
|    | does this mean?            |                                                                           |
|    |                            | If there is a possibility that you previously set up a profile using that |
|    |                            | user name, please sign into the system using that user name and the       |
|    |                            | associated password.                                                      |
| 9. | What do I do if I don't    | Click 'Sign In' and then click either the 'Forgot Password' or 'Forgot    |
|    | remember my password       | User Name' link and follow the instructions. The information will be      |
|    | or user name?              | sent to the preferred email address in your account.                      |
|    |                            | Please create a new user account if you receive an error message that     |
|    |                            | reads. "We have no record of your email address." You will need to        |
|    |                            | create a new user name and password and recreate your application         |
|    |                            | materials.                                                                |
|    |                            |                                                                           |
|    |                            | We strongly recommend that you enter as much contact information as       |
|    |                            | possible when you set up your user account and that you securely save     |
|    |                            | your user name and password.                                              |
|    |                            |                                                                           |
|    |                            | <i>Important:</i> Please remember to update your profile whenever there   |
|    |                            | are any changes to your contact or account information.                   |
| 10 | . Ikeepgettingamessage     | If you are a BC Housing employee trying to access the external            |
|    | that says, "You are not    | careers portal from a work computer or while you are signed on to         |
|    | authorized to access       | any work-related software, please close all your active sessions.         |
|    | this component "           | Attempt to access the careers portal from a different browser or          |
|    |                            | reopen thesame browser to make another attempt.                           |

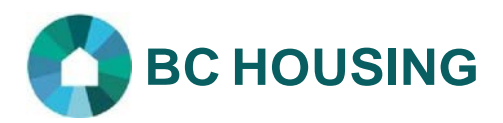

| 11. How do I upload my       | When you find a job that you want to apply for, click the 'Apply' button.             |
|------------------------------|---------------------------------------------------------------------------------------|
| resume?                      | The system will prompt you to sign in. If you are not registered click the            |
|                              | 'Register Now' button to create an account.                                           |
|                              |                                                                                       |
|                              | Once you are signed in, proceed through the following steps:                          |
|                              | 1. Agree with terms and agreements of using e-Recruit and then                        |
|                              | click 'Next'.                                                                         |
|                              | 2. Answer the prequalification questions. Click 'Continue' or 'Close'                 |
|                              | depending on the results of your answers.                                             |
|                              | 3. Provide your resume using the 'Attach Resume' or 'Use Existing                     |
|                              | Resume' option.                                                                       |
|                              | a. Attach a new resume. <b>Please upload onlyWordor PDF files and</b>                 |
|                              | ensure that the document title is no more than 30 characters<br>long includingspaces. |
|                              | b. Use an existing resume. Select a resume from a list of                             |
|                              | previously submitted resumes. <i>Please note:</i> A resume                            |
|                              | previously submitted in an application cannot beedited                                |
|                              | for that particular application.                                                      |
| 12. I am getting a message   | Please ensure that the document title is no more than 30 characters                   |
| that states, "Your           | including spaces.                                                                     |
| resume could not be          |                                                                                       |
| parsed at this time."        | Please ensure that you submit only PDF or Word documents that have                    |
| What should I do?            | been converted from an electronic file only (rather than by scanning).                |
|                              |                                                                                       |
| 13. Can l apply using a      | Yes. when you click "Apply Now" you will be given the option to "Use an               |
| previously                   | Existing Resume In order to select a resume from a list of previously                 |
| uploaded resume?             | submitted resumes.                                                                    |
|                              | <b>Please note:</b> Aresume previously submitted in an application cannot be          |
|                              | edited for that particular application.                                               |
| 14. How do I attach my cover | We recommend that you combine your cover letter and resume in one                     |
| letter to my application?    | single document and attach it as a resume when you apply for a specific               |
|                              | job opening.                                                                          |
|                              |                                                                                       |
|                              | Please refer to FAQ #9: "How do I upload my resume?"                                  |

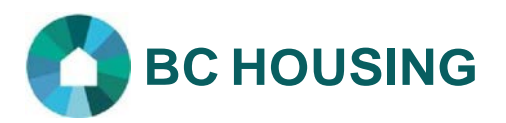

| 15. Once submitted, cana                                                                                                    | No, unfortunately once an application has been submitted, the                                                                                                    |
|----------------------------------------------------------------------------------------------------|----------------------------------------------------------------------------------------------------|
| resume be updated or                                                                                                    | attached resume can no longer be modified and/or deleted.                                                                                                    |
| deleted?<br>16. I applied for a job. How<br>do I know my application<br>was successfully<br>submitted?                                 | <ul> <li>However, you are able to modify a resume before the application is submitted. To do this, click the link to view your saved resume (if it is in Word format), make your edits, save it as a new document on your computer and then upload it again.</li> <li>A message indicating that your application has been successfully submitted will appear after you click the 'Submit Application' button.</li> <li>You can also sign in to your account and click on the 'My activities' tab in the header. The status and details of your application will be</li> </ul>                                                                                                    |
|                                                                                                    | displayed.                                                                                                    |
| 17. I didn't receive an<br>automatically generated<br>confirmation email<br>after I applied for a<br>position. What does<br>this mean? | <ul> <li>This may mean that: there may be missing information on your application (for example an email address); there may be a typo in the email address you provided; or the automated message may have been directed to your junk folder.</li> <li>Please sign in and go back to your application to review and/or input any missing or incorrect information. Also, check your email junk folder for email message.</li> <li>Note: Please provide correct and complete information when applying and update the profile information in your account if it changes.</li> </ul>                                                                                                    |
| 18. How do I update my                                                                                                    | 1. Sign in to your account.                                                                                                    |
| profile information?                                                                                                    | <b>2.</b> Click on the 'My Account Information' tab in the header.                                                                                                    |
|                                                                                                    | 3. Update account details as necessary.                                                                                                    |
|                                                                                                    | <b>4.</b> Click the 'Save' button at the bottom of the page before leaving this                                                                                                    |
|                                                                                                    | page of signing out.                                                                                                    |
| 19. How can I withdraw my                                                                                                    | <ol> <li>Sign in to your account and click the 'My activities' tab.</li> <li>The density of Mitch decay Acceleration is a structure of the structure of the structure of</li></ol> |
| application?                                                                                                    | 2. Under the 'Withdraw Application' column, click the applicable                                                                                                    |
|                                                                                                    | 'withdraw' button to withdraw your application.                                                                                                    |

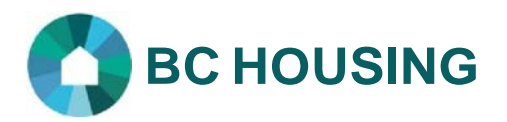

| 20. I am looking at the status<br>of my application and it<br>still says, "applied."                                                              | Only those selected for an interview will be contacted and our site does<br>not show progression through the recruitment process.<br>Positions will be posted and the status of those who applied will<br>remain "applied" until a successful candidate has accepted the                                                                                                    |
|----------------------------------------------------------------------------------------------------|----------------------------------------------------------------------------------------------------|
|                                                                                                    | position.                                                                                                    |
| 21. There is a job I am<br>interested in. Can I<br>arrange to meet<br>someone in person to<br>discuss this opportunity<br>or to introduce myself? | Unfortunately, we are currently unable to accommodate this request.<br>However, the job description within each posting contains as much<br>information as possible and is a great resource.<br>In addition, the <u>Careers</u> page of the website provides information<br>about the organization, work culture, benefits of a career with BC<br>Housing and the recruitmentprocess. |
| 22. My question was not<br>answered in this<br>document. Who can I<br>contact?                                                                    | Please email <u>careers@bchousing.org</u> for assistance.                                                                                                    |